**USER MANUAL** 

# Spitfire Swarms

SPITFIRE AUDIO CREPTON

# 目次

| はじ   | めに・・・       | • • •       | • •  | •          | ••  | •   | • | • | • | • | •   | •  | • | • | •        | • | •              | •        | • | • | • | • | • | • | • | • | • | • | • | • | 1  |
|------|-------------|-------------|------|------------|-----|-----|---|---|---|---|-----|----|---|---|----------|---|----------------|----------|---|---|---|---|---|---|---|---|---|---|---|---|----|
|      | 動作環境        | • • •       | • •  | •          | ••  | •   | • | • | • | • | •   | •  | • | • | •        | • | •              | •        | • | • | • | • | • | • | • | • | • | • | • | • | 1  |
| ダウ   | ンロードと       | インス         | ドー   | ・ル         | ••  | •   | • | • | • | • | •   | •  | • | • | •        | • | •              | •        | • | • | • | • | • | • | • | • | • | • | • | • | 4  |
|      | THE SPIT    | <b>FIRE</b> | AUD  | 10/        | APF | •   | • | • | • | • | •   | •  | • | • | •        | • | •              | •        | • | • | • | • | • | • | • | • | • | • | • | • | 4  |
| SPI1 | FIRE APP    | の設定         | • •  | •          | ••  | •   | • | • | • | • | •   | •  | • | • | •        | • | •              | •        | • | • | • | • | • | • | • | • | • | • | • | • | 6  |
| KON  | ITAKT ( PL/ | \YER)       | での   | )登         | 録   | •   | • | • | • | ٠ | •   | •  | • | • | •        | • | •              | •        | • | • | • | • | • | • | • | • | ٠ | • | • | • | 7  |
| フォ   | ルダ構造・       | • • •       | • •  | •          | ••  | •   | • | • | • | • | •   | •  | • | • | •        | • | •              | •        | • | • | • | • | • | • | • | • | • | • | • | • | 8  |
|      | インスト        | ゥルメ         | ント   | ·のI        |     | ・ド  | • | • | • | • | •   | •  | • | • | •        | • | •              | •        | • | • | • | • | • | • | • | • | • | • | • | • | 8  |
| 標準   | ビュー・・       | • • •       | • •  | •          | ••  | •   | • | • | • | • | •   | •  | • | • | •        | • | •              | •        | • | • | • | • | • | • | • | • | • | • | • | • | 9  |
|      | 設定のロ        | ック・         | • •  | •          | ••  | •   | • | • | • | • | •   | •  | • | • | •        | • | •              | •        | • | • | • | • | • | • | • | • | • | • | • | - | 16 |
|      | サイド・        | バー・         | • •  | •          | ••  | •   | • | • | • | • | •   | •  | • | • | •        | • | •              | •        | • | • | • | • | • | • | • | • | • | • | • | - | 17 |
| 収録   | リスト・・       | • • •       | • •  | •          | ••  | •   | • | • | • | • | •   | •  | • | • | •        | • | •              | •        | • | • | • | • | • | • | • | • | • | • | • | 1 | 19 |
|      | HARP SV     | VARM        | • •  | •          | ••  | •   | • | • | • | • | •   | •  | • | • | •        | • | •              | •        | • | • | • | • | • | • | • | • | • | • | • | - | 19 |
|      | MANDOL      | IN SW       | /ARN | 1          | ••  | •   | • | • | • | • | •   | •  | • | • | •        | • | •              | •        | • | • | • | • | • | • | • | • | • | • | • |   | 20 |
|      | MARIMB      | A SWA       | RM   | •          | ••  | •   | • | • | • | • | •   | •  | • | • | •        | • | •              | •        | • | • | • | • | • | • | • | • | • | • | • |   | 21 |
| アー   | ティキュレ       | ーショ         | ン・   | <b>र</b> ः | ッパ  | —   | • | • | • | • | •   | •  | • | • | •        | • | •              | •        | • | • | • | • | • | • | • | • | • | • | • |   | 22 |
|      | アーティ        | キュレ         | ーシ   | ΞĴ         | ン切  | b:  | 替 | え | 用 | ۲ | IJ: | ガ・ | — | の | <b>カ</b> | ス | タ <sup>.</sup> | <u>र</u> | 1 | ズ | • | • | • | • | • | • | • | • | • |   | 22 |
| リス   | タイル、キ       | ースイ         | ッチ   | ·設:        | 定   | ٠   | • | • | • | • | •   | •  | • | • | •        | • | •              | •        | • | • | • | • | • | • | • | • | • | • | • |   | 25 |
| 付録   | • • • • •   | • • •       | • •  | •          | ••  | ٠   | • | • | • | • | •   | •  | • | • | •        | • | •              | •        | • | • | • | • | • | • | • | • | • | • | • |   | 28 |
|      | 推奨環境・       | • • •       | • •  | •          | ••  | ٠   | • | • | • | • | •   | •  | • | • | •        | • | •              | •        | • | • | • | • | • | • | • | • | • | • | • |   | 28 |
|      | KONTAKT     | LKON        | TAK  | ΤP         | LA  | /EF | 2 | • | • | • | •   | •  | • | • | •        | • | •              | •        | • | • | • | • | • | • | • | • | • | • | • |   | 29 |
|      | マイクとミ       | ックス         | の略   | 称          | ••  | ٠   | • | • | • | • | •   | •  | • | • | •        | • | •              | •        | • | • | • | • | • | • | • | • | • | • | • |   | 30 |
|      | UACC ••     | • • •       | • •  | •          | • • | •   | • | • | • | • | •   | •  | • | • | •        | • | •              | •        | • | • | • | • | • | • | • | • | • | • | • |   | 31 |
|      | UACC+-      | ースイ         | ッチ   | •          | ••  | •   | • | • | • | • | •   | •  | • | • | •        | • | •              | •        | • | • | • | • | • | • | • | • | • | • | • |   | 33 |
|      | FAQとトラ      | ブルシ         |      | ティ         | ィン  | グ   | • | • | • | • | •   | •  | • | • | •        | • | •              | •        | • | • | • | • | • | • | • | • | • | • | • |   | 34 |
|      |             |             |      |            |     |     |   |   |   |   |     |    |   |   |          |   |                |          |   |   |   |   |   |   |   |   |   |   |   |   |    |

### はじめに

Spitfire Swarmsは、通常は編成として演奏されることの少ない楽器群を合唱のように組み合わせ、AIR Studios Lyndhurst Hallに配置することで、幽玄なトレモロ、壮大なグリッサンド、精緻なリズムパターン、そして伸び やかな旋律ラインを生み出します。

これまで、HARP SWARMの神秘的なテクスチャ、MARIMBA SWARMの打楽器による合唱、MANDOLIN SWARMの紡ぐ美しいカオスは、それぞれKontaktのフルバージョン向けの個別ライブラリとして提供されて いましたが、今回これらは統合され、無償のKONTAKT PLAYER対応の単一ライブラリとして利用可能になり ました。

Swarmsというコンセプトは、ネオ・インプレッショニズム (新印象派)のPointillism (点描画法)に着想を得 ています。この技法では、純色の微細な点を画面上に散りばめ、それが鑑賞者の目の中でブレンドされるこ とで、より豊かな色調を生み出します。1886年にGeorges Seuratによって確立されたこの手法は、本ライブ ラリにおいても同じように機能します。個々の短い音が聴く者の耳の中で融合し、長く持続する響きのよう に感じられることで、シネマティックなサウンドデザインに活用できる美しいテクスチャが解き放たれます。

| 動作環境                                         |                                |  |  |  |  |  |  |
|----------------------------------------------|--------------------------------|--|--|--|--|--|--|
| Mac                                          | <u>Windows</u>                 |  |  |  |  |  |  |
| • macOS 11~13 ( 最新のアップデート )                  | • Windows 10、11 ( 最新のサービスパック ) |  |  |  |  |  |  |
| • Intel i5以上またはApple Silicon                 | • Intel Core i5または同等のCPU       |  |  |  |  |  |  |
| • 4GB RAM ( サイズの大きなインストゥルメントのロードに際しては6GB必要 ) |                                |  |  |  |  |  |  |

- 64bit DAW
- ダウンロードサイズ 31 GB未満
- Kontakt Player (コンテンツの再生に必要) / Native Access (コンテンツのダウンロードに必要)
- NKS互換
- ▲ 最新の対応状況については製品ページをご確認ください。

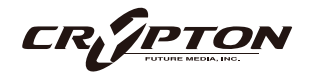

#### AIRの響き

Spitfire Swarmsは、AIR Studiosの象徴的なLyndhurst Hallにて、Jake Jacksonの手によって収録されま した。これにより、これらのユニークなアンサンブルの持つ自然な残響と豊かなディテールを忠実に捉え ています。Close、Tree、Ambient、Outriggerの4種類のマイクポジションが用意されており、サウンド の視点を自由にコントロールできます。

#### 主な特長

#### <u>包括的なコレクション</u>

HARP SWARM、MARIMBA SWARM、MANDOLIN SWARMの全サウンドを、統合されたKONTAKT PLAYER ライブラリとして提供。

#### 新しい直感的なUI

洗練されたユーザー・フレンドリーなインターフェースで、サウンドのナビゲーションやコントロールが 容易に。

#### 大規模な楽器アンサンブル

9台のハープ、9台のマリンバ、そして18台のマンドリン、チャランゴ、ウクレレが一斉に奏でる、独自の 音響的な奥行きと複雑さを体験。

#### <u>多彩なアーティキュレーション</u>

トレモロ、ロール、ヒット、プラック、グリッサンドなど、幅広い奏法を収録。

#### <u>ダイナミクス&スピード・コントロール</u>

トレモロやロング・ノートのダイナミクスや演奏速度を自在に調整可能。

#### <u>複数のマイク・ポジション</u>

Close、Tree、Ambient、Outriggerのマイクをブレンドし、細やかな音響コントロールが可能。

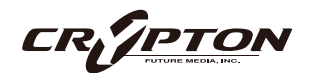

#### <u>テープ録音</u>

クラシックなテープ録音の暖かみと個性を捉えたサウンド。

#### AIR Studiosのサウンド

世界的に著名なAIR Studios Lyndhurst Hallで収録された、比類なき音響空間を体感。

#### AIR Lyndhurst Hall

『The Crown』『Wonder Woman 1984』『The Trial of The Chicago 7』『James Bond』 『Interstellar』 『The Grand Budapest Hotel』『The Dark Knight』『Harry Potter』『Gladiator』な ど、すべてがLondonのAIR StudiosにあるLyndhurst Hallで録音されました。弊社にとって聖地であり、 大ヒット映画のサウンドト ラックが生まれる場所です。建築面でユニークなこのホールの音響特性は世 界的に知られ、作曲家やミュー ジシャンから愛されています。

室内には心地よい残響があり、そこで演奏されるものすべてに美しさを加えます。ソリストやフル編成の 交響 楽団が奏でる音は、この空間内で広がり、花開きます。繊細で親密な音色から、轟くような壮大な 音色ま で、さまざまな音色を表現できる、まさに万能のパレットです。

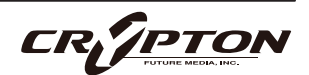

# ダウンロードとインストール

Spitfire Audio Appを<u>ダウンロード</u>すると、アプリを通じてライブラリをダウンロードできるようになります。

| THE SPITFIRE AUDIO APP                 | Sign In            |                |  |  |  |  |  |  |
|----------------------------------------|--------------------|----------------|--|--|--|--|--|--|
| アプリを起動して、弊社のWebサイトと同様にログインしてくだ<br>さい。  | E-mail<br>Password |                |  |  |  |  |  |  |
|                                        | FORGOT PASSWORD    | REMEMBER ME S  |  |  |  |  |  |  |
| My Products Downloads Settings         | Search<br>Sort by  | 2 <sub>0</sub> |  |  |  |  |  |  |
| My Products                            |                    |                |  |  |  |  |  |  |
|                                        |                    |                |  |  |  |  |  |  |
| 56.2 GB INSTALL 56.2 GB UPDATE 56.2 GB | INSTALL 56.2 GB    | INSTALL        |  |  |  |  |  |  |

#### ① タブ

デフォルトはMy Productsです。Downloadsには、ダウンロード中の製品が表示されます。

② フィルタ

フィルタをクリックして、まだインストールされていない製品、インストール済みの製品、利用可能なア ップデートが表示されます。再度クリックしてフィルタを解除します。

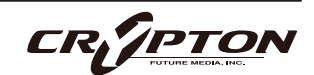

③ ライブラリ

コレクション内のすべてのライブラリとプラグインが、アートワークと共に表示されます。アートワーク をクリックすると、製品ページが開きます。システム要件や説明書、リセットや修復オプションなどの情 報を見つける際に使用します。

④ [INSTALL] / [UPDATE]

ボタンをクリックすると、ライブラリに移動する代わりに、**My Products**タブから直接ダウンロードを開 始できます。ボタンの横には、ダウンロード時のサイズが表示されます。

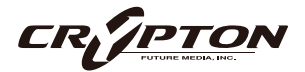

# SPITFIRE APPの設定

| My Products           | Downloads | Settings |
|-----------------------|-----------|----------|
|                       |           |          |
| General               | Auto      | Login    |
| Default Content Path  | 1.010     | 209      |
| VST2 Install Location |           |          |
| VST3 Install Location |           |          |
| AU Install Location   |           |          |
| AAX Install Location  |           |          |
| About                 |           |          |
| About                 |           |          |

Spitfire Audio Appを初めて利用される場合、まず**Settings** タブを開いてください。ライブラリのダウンロード時の Default Content (デフォルト・コンテンツ)の場所や、プラ グイン (VST2, VST3, AU, AAX)のインストール先を設定でき ます。**Auto Login**を有効にすると、次回以降のログイン時 間が短縮されます。

| Library Name                                       |  |  |  |  |  |  |
|----------------------------------------------------|--|--|--|--|--|--|
| Please select a location to install your products  |  |  |  |  |  |  |
| Spitfire                                           |  |  |  |  |  |  |
| Which of these products would you like to install? |  |  |  |  |  |  |
| Library Name (00.0 GB)                             |  |  |  |  |  |  |
| Library Name (00.0 GB)                             |  |  |  |  |  |  |
| Library Samples (00.0 GB)                          |  |  |  |  |  |  |
| Files will be saved to:/User/Product/Spitfire      |  |  |  |  |  |  |
| CANCEL                                             |  |  |  |  |  |  |
|                                                    |  |  |  |  |  |  |
| My Products Downloads Settings                     |  |  |  |  |  |  |
| Installing<br>Hans Zimmer Strings<br>1.0           |  |  |  |  |  |  |
| Downloading<br>Orchestral Swarm                    |  |  |  |  |  |  |

設定の完了後、[INSTALL]ボタンをクリックします。このボ タンは、ライブラリのアートワークの下の**My Products**タ ブ、または各ライプラリ・ページに表示されます。

クリック後、インストール先を指定します。上述のデフォル ト・コンテンツの場所以外に、ここでは任意の場所を指定 できます。[HDD Install]選択時にも適切なインストール場所 を指定してください。

インストール先が決まったら、[DOWNLOAD]をクリックし ます。

**Downloads**タブが表示されます。他のタブに切り替えて別 のダウンロードを開始することもできますが、Spitfire Audio Appは終了しないようにしてください。

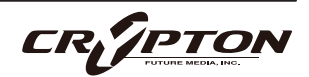

### KONTAKT (PLAYER) での登録

Native Instrumentsの無償のKontakt Playerは、<u>こちら</u>から入手できます。

- 1. Kontakt Playerをインストール。
- Kontakt Playerを開き、PreferencesまたはOptions
  内、Librariesタブ右下に表示される[Launch Native Access]をクリック
- Manage Libraries R-Z P Library or Company × Instr Spitfire Swarms SPITFIRE Instruments

Libraries

- Native Accessウィンドウ左上の[Add Serial]をクリック。
- 4. Kontakt Playerのダウンロード時に受け取ったメールに記された、25桁のシリアル番号を入力。
- 5. ライブラリの所在を尋ねられますので、nicntファイルの置かれたフォルダを指定。
- 6. 完了。ライブラリがサイド・パネルやブラウザに表示されない場合、巻末のFAQをご確認ください。

初めてKontaktを使用される場合は、Kontaktのユーザー・マニュアルやNative Instrumentsのサイト等で、 パッチ(インストゥルメント)のロード、マルチのマネージメント、出力、MIDIルーティングの基本をよく理 解することをお勧めします。

すでにKontaktをお使いの方は、Native Accessから最新バージョンをダウンロードしてください。Kontaktの ライブラリは頻繁に更新されており、以前のバージョンでは動作しないことがよくあります。

NKS - NIハードウェアとの使用

NKSとNative Instrmentsのハードウェア・コントローラやキーボードとの統合についての詳細は、該当のマニュアル等をご確認ください。

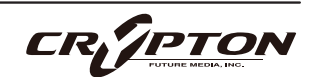

# フォルダ構造

[Instruments]バーをクリックして展開する と、ロード可 能なメインパッチ.nkiが表示されます。

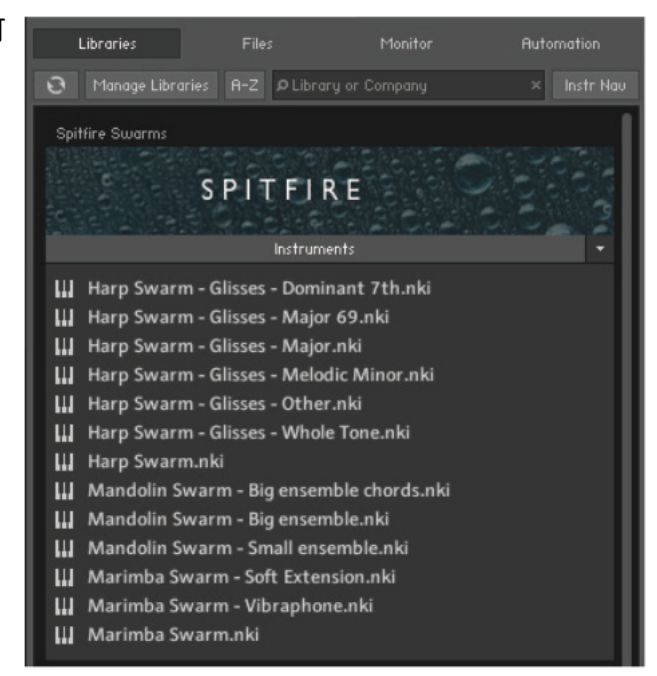

#### インストゥルメントのロード

nkiファイル(Kontaktインストゥルメントを表す)を ダブルクリック、またはサイド・パネルからパッチを ドラッグして ロードします。

MIDIキーボード等の送信MIDIチャンネルと、Kontakt インストゥルメントのチャンネルが同じであることを 確認してください。

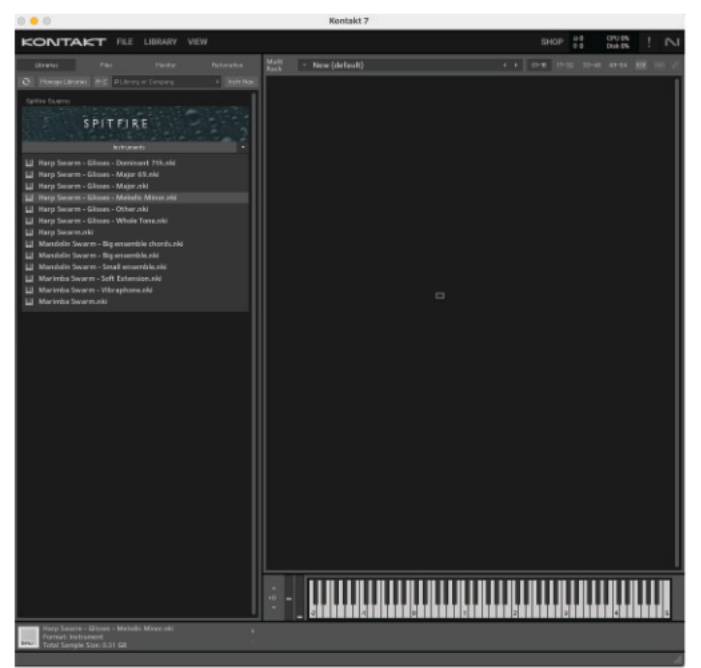

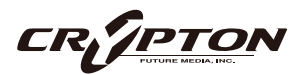

標準ビュー

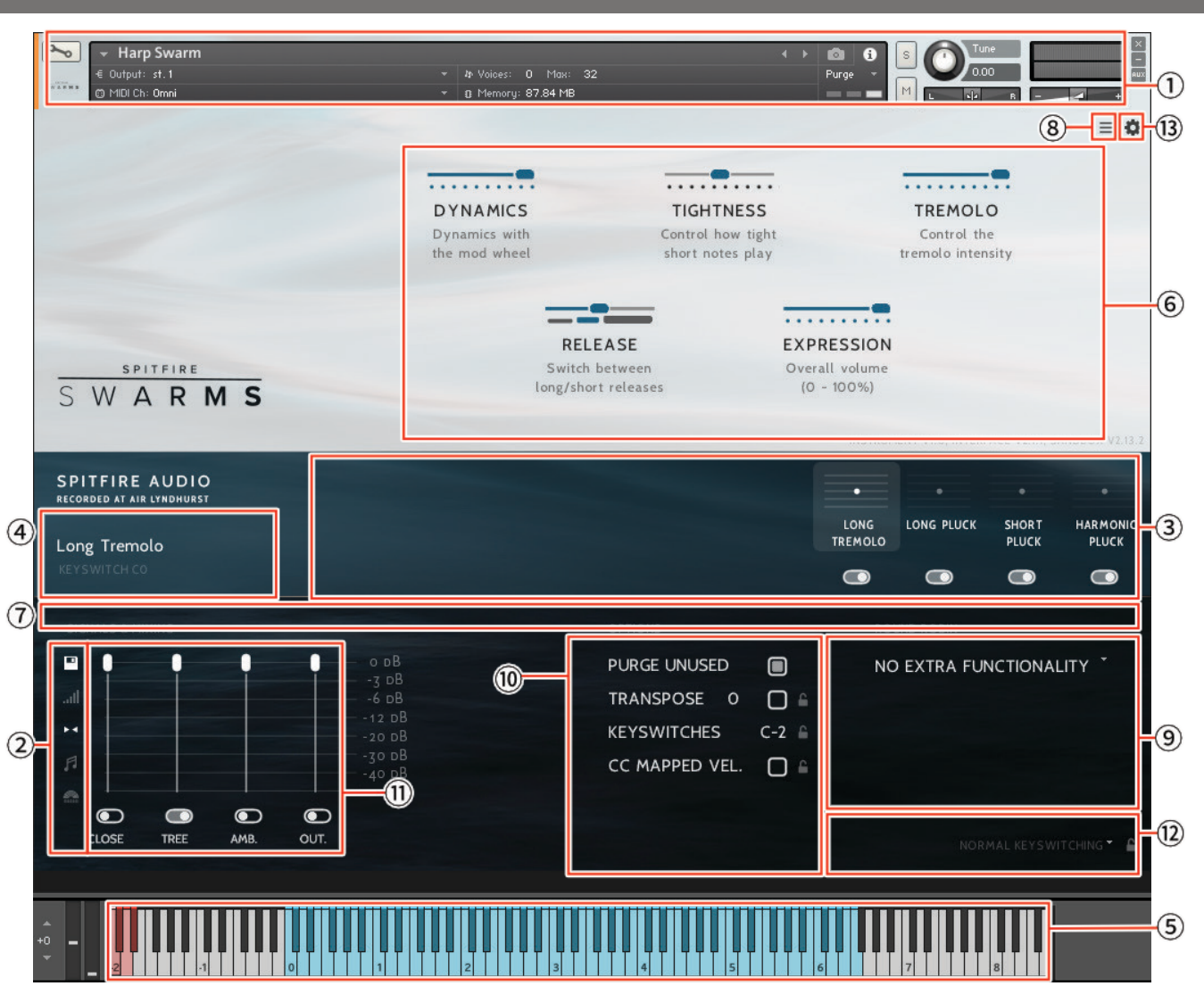

AIR Studiosで録音するすべてのライブラリは、Neve Montserratプリアンプを経由した貴重なリボン・マイク と真空管マイクで録音され、世界最大の88R Neveコンソールで、最高クラスのPrism ADコンバーターで 96kHzに変換する前に、2インチのテープに録音されます。オーケストラは、慎重に編成されたセクションご とに、時にはオーケストラ全体の音域でユニゾンで、時には高音、低音、中音のセクションで演奏されま す。多くの「主力」のロング・アーティキュレーションやショート・アーティキュレーションに加え、レガー ト・パッチも用意されています。4つのマイクポジション (Close, Tree, Outriggers, Ambient) から、音楽形態 や求める規模に合わせて読み込み、ミックスできます。

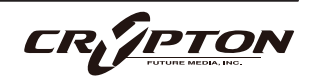

#### <u>KONTAKTでのコントロールの割り当て</u>

すべてのGUIコントロールには固有のコントローラ番号を割り当てられます。右クリックまたはCtrl+クリックを通じ、割り当てや解除、またMIDI CCの割り当て状態を確認できます。

Kontaktの[Automation]ペインでコントローラのパラメータを変更できます。例えば、モジュレーション ・ホイールを動かす際にその変化幅を0~127から20~100に制限できます。また、変化方向を反転させる には0~127を127~0に変更します。

KONTAKT ヘッダ

各インストゥルメント上部のこのエリアでは、オーディオとMIDIのルーティングを設定したり、パッチの ロード状態、パージ状態を確認することができます。右側ではソロ、ミュート、パン、チューニング、ボ リュームの調整ができます。

② サイド・バー

マイクのミックス/シグナルのビューを選択したり変更できます(後述)。

③ アーティキュレーション・スイッチャー

各音符アイコンは、パッチで使用可能なアーティキュレーションです。これらのアイコンはKONTAKTキ ーボードの赤い鍵盤にも対応します(5.参照)。

- アーティキュレーションのパージ・ボタン Cctrl/command+クリックすると、そのアーティキュレーションが単独でロード (SOLO LOAD) されます。
- アーティキュレーションのアイコンをShift+クリックすると、複数のアーティキュレーションを同時に有効 にできます。
- アーティキュレーション・アイコンをCtrl/command+クリックすると、アーティキュレーション・マッパー(後述)が表示され、アーティキュレーションの起動方法をカスタマイズできます。
- アーティキュレーション・アイコンをAlt/option+クリックすると、既存のアーティキュレーション・マッパーのOn/Offが切り替わります。

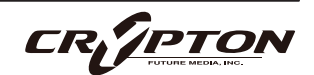

④ パッチ/アーティキュレーション・ラベル

ロードされているパッチの名前と、現在選択中のアーティキュレーションを表示します。

⑤ キーボード

キーボードが表示されている場合、キーボード上に赤い音域と青い音域が表示されます。赤い音域は、ア ーティキュレーションを選択するキースイッチです。青い音域は、選択したアーティキュレーションでの 演奏可能範囲です。

⑥ コントローラ

本ライブラリには以下のコントロールが含まれており、各種パラメータのコントロールやオートメーショ ンが可能です。

| DYNAMICS   | 最も重要なコントローラ。異なるダイナミック・レイヤー間をクロスフェード。                                                                              |
|------------|----------------------------------------------------------------------------------------------------|
| RELEASE    | ロング・リリースとショート・リリース間の切り替え。                                                                                         |
| TIGHTNESS  | 音符の始まりと実際の音の始まりとの時間差を縮めることでタイトさを向上します<br>が、トレードオフとしてリアルさは損なわれます。つまりリアルさを重視するな<br>ら、DAW上でトラックに負の値のディレイをかけるとよいでしょう。 |
| EXPRESSION | いわゆるインストゥルメント・トリム ( CC#11 ) です。インストゥルメント・ボリ<br>ューム ( CC#7 ) を設定した上でなお音量調整が必要な際に使用します。                             |
| TREMOLO    | (利用可能時)トレモロの強度を調整。                                                                                                |
| SPEED      | (利用可能時)レガート・インターバルのスピードを調整。                                                                                       |

⑦ スライダー

画面に収まりきらないアーティキュレーションにアクセスする際にスクロールしてください。

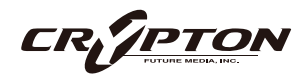

⑧ ページ・ボタン

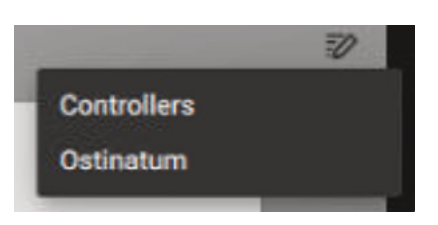

Controllers (コントローラ)とOstinatum (オスティナトゥム)のページ表示を切り替えます。このページ・ ボタンは、オスティナトゥム (短音)をサポートしているアーティキュレーションでのみ表示されます。

#### ⑨ ROUND ROBIN (ラウンドロビン)

#### NO EXTRA FUNCTIONALITY ( NEIGHBOURING ZONES )

RR ( ラウンドロビン;実際の楽器に同一ノートを複数回演奏させることで少しずつ音色に違いのあるサン プルを取得し、これを再生時にも順番に使用することでリアリティに満ちたサウンドを得る手法 ) 動作に 関するメニューです。メニューの隣にドロップダウン・メニューがあります。

| No extra Functionality                | デフォルト。ラウンドロビンを標準通りに使用。                                                                                                    |
|---------------------------------------|----------------------------------------------------------------------------------------------------|
| Neighbouring Zones                    | 隣接するゾーンから音を取り込み、たとえば"8RR"のインストゥルメント<br>では最大24のサンプルを効果的に循環。一度に1つのRRを演奏することに<br>変わりはありませんが、より多くのRRを演奏可能。レガート・モードで<br>は、3つのレガート・インターバルを交互に演奏し、擬似ラウンドロビン<br>となる。 |
| 2x Round Robin With Skip              | 2つのRRを同時に演奏し、より太いサウンドを得る。DAWで2つのノート<br>を重ねるのと同じ ( 全体の音量が~6db下がる点に注意 ) 。                                                                                      |
|                                       | ⚠ レガート・トランジション非対応。またRRが2つ消費されるため、実<br>質RRのラウンド数は半分になります。                                                                                                    |
| Layer 2x Round Robins<br>With No Skip | 上記と同様2つのRRを同時に演奏するが、上記がRR1/RR2, RR3/RR4…と<br>RRを消費するのと異なり、RR1/RR2, RR2/RR3…と消費するため、ラウン<br>ド数を充分に使い切ることができる。                                                  |

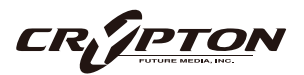

#### **ROUND ROBINS**

使用するラウンドロビンの数。

#### **RESET FROM xx**

ラウンドロビンのサイクルをコントロールします。

#### **RESET ON TRANSPORT**

上記と同様ですが、DAWでプレイを押すたびにリセットされます。

#### TIMED SHORT ARTIC RTS

このオプションでは、Staccato (スタッカート), Tenuto (テヌート), Marcato (マルカート)のノートに 対して、リリース・トリガーの使用/不使用を切り替えます。これにより、スタッカートを引き締めた り、マルカートやテヌートを実際のサンプルより短く発音させられます。

① OPTIONS(オプション)

#### PURGE UNUSED

メモリ使用量を節約するため、不使用のサンプルをアンロードし続けます。

#### TRANSPOSE

Onにすると、右側の数字で楽器をトランスポーズできます。チューニングとは異なり、インストゥルメ ントは選択されたピッチにサンプルがオフセットされます。

#### **KEYSWITCHES**

キーボードのキースイッチの位置を変更します。

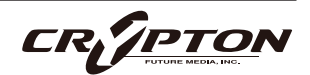

#### CC MAPPED VEL

ダイナミクス・スライダーでノート・ベロシティをコントロールします。ダイナミクス・スライダーの割 り当てを変更すると、同じCCでベロシティをコントロールできるようになります。

#### SYNC TO TEMPO

ロードされたパッチがKontaktのTime Machine機能を使用してテンポに同期できるようにします (使用可能な場合のみ)。

#### HALL TRIGGER

ダイナミクスを素早くフェードアウトするときにルーム・アンビエンスが追加されるかどうかを切り替え ます(使用可能な場合のみ)。

#### SIGNALS & MIXING (マイク・ミキサー)

各マイクに個別のフェーダーを備えた、Easy Mix (後述)より高度なミキサーです。アーティキュレーショ ン・スイッチャーと同様、フェーダー下のトグルで各マイクに対応したサンプルのロード/アンロードを 行い、上のフェーダーでそのバランスを調整します。フェーダーを下げ切ることでも各マイクのサンプル がアンロードされ、フェーダーを上げればリロードされます。

フェーダーを右クリックしてCCコントローラをアサインすることができます。マイクの文字をクリック すると、マイクごとに出力先をアサインできます。出力先の設定についてはKONTAKTのマニュアルを参 照してください。

- マイクのパージ・ボタン をCtrl/command+クリックすると、そのマイクが単独でロード(SOLO LOAD) されます。
- スライダーをAlt/option+ドラッグすると、パージ・ボタンを切り替えずにスライダーを動かせます。
- スライダーをShift+Alt/option+ドラッグすると、すべてのマイクのスライダーがまとめて動きます。

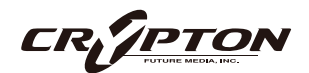

12 UACC/KS マネージメント

これをクリックすると、キースイッチによるアーティキュレーション 管理モードを変更するメニューが表示されます。

Normal Keyswitching (ノーマル・キースイッチ)

標準的な設定で、フロント・パネルまたはキースイッチでアーティキ ュレーションを選択します。

Articulation locked (アーティキュレーションをロック)

アーティキュレーションをロックします。

Custom KS & UI only (カスタム・キースイッチとUIのみ)

キースイッチでアーティキュレーションをロックしますが、フロント・パネルで自由に切り替えることが できます。

#### UACC & UI only (UACCとUIのみ)

UACCとは弊社開発による規格で、詳細を後述します。デフォルト・コントローラはCC#32です。

<u>UACC KS & UI only (UACC、  $+ - \lambda - \lambda - \gamma + \delta UI OA$ )</u>

UACC の機能にキースイッチの柔軟性を加えたものです。アクティブにすると、1 つのキースイッチが使 用可能になります。このキーを様々なベロシティ(UACC標準に対応)で押すことでアーティキュレーショ ンが変化します。標準のUACCとは異なり、アーティキュレーションを重ねることができます。

#### <u>Program change & UI only (プログラム・チェンジとUIのみ)</u>

プログラム・チェンジでアーティキュレーションをロックしますが、フロント・パネルで自由に切り替え ることができます。

Normal keyswitching Articulation locked Custom KS & UI only UACC & UI only UACC KS & UI only

Program change & UI only

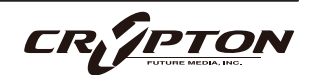

#### 設定のロック

これらの設定の隣のロック・アイコン≜で、ロック・ステータスのOn/Offを切り替えられます。

Onのとき、新しいインストゥルメントのロード時に既存の値がロックされた値で上書きされます。これ によりテンプレートのセットアップが迅速に行え、パッチの設定と、その設定の全体への適用が簡単に行 えます。

▲ ロック機能はDAWセッションやテンプレート、または独自のパッチを開く際に、既存の設定値を上書きす るため、テンプレートの設定中はロック機能をOnにし、設定完了後にOffにすることをお勧めします。

#### <u>ロック対応項目</u>

- UACC/KS マネージメント<sup>1</sup>2
- TRANSPOSE
- KEYSWITCHES
- CC MAPPED VEL<sup>®</sup>
- RESET FROM xx (9)
- RESET ON TRANSPORT (9)

PURGE UNUSED IN NO EXTRA FUNCTIONALITY TRANSPOSE O ROUND ROBIN X 5 IN RESET FROM CO IN COMPREDIVEL. RESET FROM CO IN COMPREDIVEL. RESET ON TRANSPORT IN COMPAL RESENT ON TRANSPORT IN COMPAL RESENT CHING \*

(13) UIおよび追加キースイッチ設定

UIモードを変更するメニューを表示するには、歯車アイコン✿をクリックします。その他のキースイッチ ・オプションについては後述します。

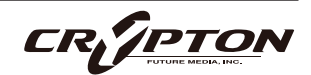

### SPITFIRE AUDIO

#### ②サイド・バー

マイク・ミックスのオプションを増やすボタンです。

A ミキサー・プリセット

このメニューは、ミキサーの設定をパッチ間で転送したり、プリセットをディスクに保存したりロードしたりするためのものです。

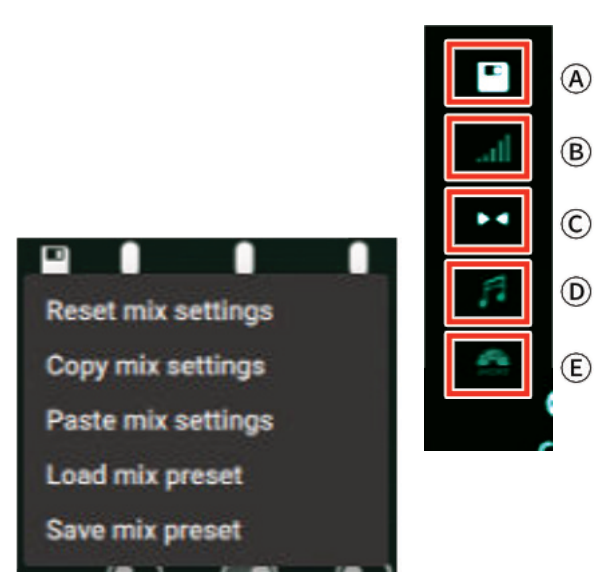

⑧ ベロシティ・レスポンス・カーブ

お使いのコントローラに合わせて、5つの異なるベロシテ ィ・カーブから選択できます。

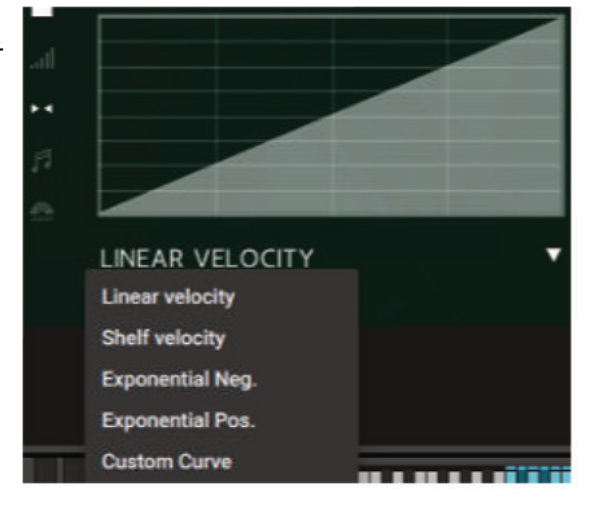

ⓒ ステレオ・イメージ・コントロール

各マイクはステレオ・ミックスです。

本ライブラリでは、演奏者はすべて標準的なス コアリング・セッションの座席位置で収録され ており、これにより素晴らしいスペクトルの広 がりが再現されます。このパンニング・ツール は、あなたの好みやニーズに合わせてこれを管 理、調整するためのものです。

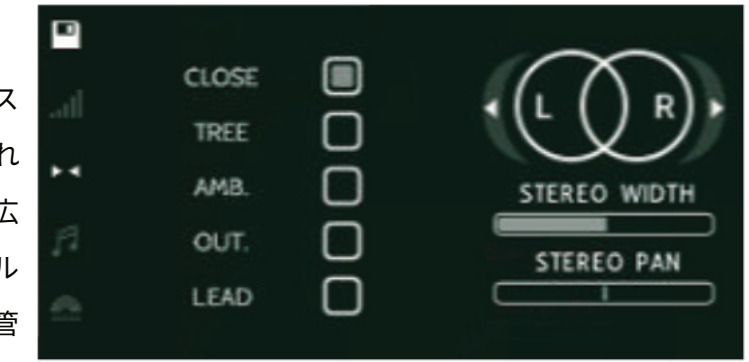

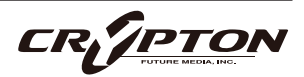

#### <u>STEREO WIDTH (ステレオ・ウィズス)</u>

ステレオ・イメージの広がりをコントロールします。右に振り切ると両パンポットを強くパンしたような 状態になり、左に振り切ると両パンポットをセンターに合わせたような状態になります、

<u>STEREO PAN (ステレオ・パン)</u>

パン・フィールドのどこにステレオ・イメージの中心を置くかをコントロールします。

⑦ アーティキュレーション・リンカー

アーティキュレーションごと、または全体的なミックスに対し、On/Offを切り替えます。

(E) マイク・ミックス・ビュー

SignalモードとEasy Mixモード (前述)を切り替えます。

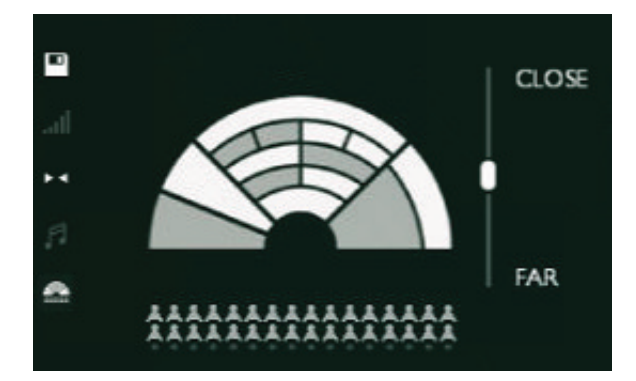

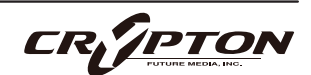

## 収録リスト

#### HARP SWARM

9台のハープが、さまざまなアーティキュレーション を演奏。速度の異なるトレモロや各種爪弾き、グリ ッサンドなど。

#### Patches & articulations:

#### HARP SWARM:

- Long Tremolo
- Long Pluck
- Short Pluck
- Harmonic Pluck

#### HARP SWARM - GLISSES - DOMINANT 7TH

- Dominant 7th Hollywood
- Dominant 7th Long
- Dominant 7th Medium Down
- Dominant 7th Medium Up
- Dominant 7th Short Down
- Dominant 7th Short Up
- Dominant 7th Shortest Down
- Dominant 7th Shortest Up

#### HARP SWARM - GLISSES - MAJOR 69

- Major 69 Hollywood
- Major 69 Long

- Major 69 Medium Down
- Major 69 Medium Up
- Major 69 Short Down
- Major 69 Short Up
- Major 69 Shortest Down
- Major 69 Shortest Up

#### HARP SWARM - GLISSES - MAJOR

- Major Hollywood
- Major Long
- Major Medium Down
- Major Medium Up
- Major Short Down
- Major Short Up
- Major Shortest Down
- Major Shortest Up

#### HARP SWARM - GLISSES - MELODIC MINOR

- Minor Hollywood
- Minor Long
- Minor Medium Down
- Minor Medium Up
- Minor Short Down
- Minor Short Up
- Minor Shortest Down
- Minor Shortest Up

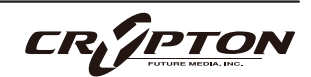

#### HARP SWARM - GLISSES - OTHER

- Blues
- Chromatic Clusters

#### HARP SWARM - GLISSES - WHOLE TONE

- Whole Tone Hollywood
- Whole Tone Long
- Whole Tone Medium Down
- Whole Tone Medium Up
- Whole Tone Short Down
- Whole Tone Short Up
- Whole Tone Shortest Down
- Whole Tone Shortest Up

#### MANDOLIN SWARM

マンドリン、チャランゴ、ウクレレをブレンドし、 トレモロや爪弾き、尺準拠のトレモロを演奏。

#### Patches & articulations:

#### MANDOLIN SWARM - BIG ENSEMBLE CHORDS

- Chord Aleatoric Major
- Chord Aleatoric Minor
- Chord Dominant 7th
- Chord Major 7th
- Chord Triad 7th
- Chord Triad Major
- Chord Triad Minor
- Chord Minor 7th
- Chord Minor Added 9th
- Chord Suspended 4th

#### MANDOLIN SWARM - BIG ENSEMBLE

- Long Tremolo
- Tremolo 90 BPM
- Tremolo 120 BPM
- Pluck
- Pluck Alternative
- Pluck Muted
- FX Behind Bridge

#### MANDOLIN SWARM - SMALL ENSEMBLE

- Long Tremolo
- Short
- Pluck Muted

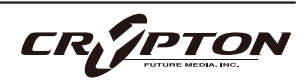

#### MARIMBA SWARM

9台のマリンバ。各種スティックでトレモロ、ロー ル、ヒット、その他のテクニックを演奏。

#### Patches & articulations:

#### MARIMBA SWARM

- Tremolo Medium Stick
- Tremolo Hard Stick
- Roll Medium Stick
- Roll Hard Stick
- Hit Soft Stick
- Hit Hand Muted
- Hit Hard Stick
- Hit Medium Sticks
- Hit Very Hard Stick
- Hit Hot Rods

#### MARIMBA - SOFT EXTENSION

- Tremolo Soft Stick
- Roll Soft Stick
- Hit Soft Hand Muted

#### MARIMBA SWARM - VIBRAPHONE

- Vibraphone Hits
- Vibraphone Rolls

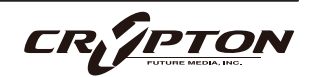

# アーティキュレーション・マッパー

#### アーティキュレーション切り替え用トリガーのカスタマイズ

アーティキュレーションをCtrl/command +クリッ クすると、アーティキュレーションのトリガーや切 り替え方法をカスタマイズするためのオプションメ ニューがポップアップ表示されます。

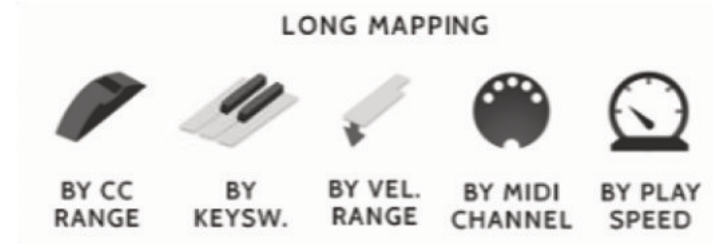

#### **BY CC RANGE**

MIDI CCのメッセージ1つでアーティキュレーションを切り替えます。

各アーティキュレーションを特定の範囲に設定し、MIDIコントローラのフェーダーや、CC値が割り当て られたボタンを使って、希望のアーティキュレーションを選択します。デフォルトのCCは、UACCプロト コルのCC#32です。

#### BY KEYSW.

これは、アーティキュレーション向けにカスタムでキースイッチを作成するもので、デフォルトのキース イッチ・レンジほど機能は充実しておらず、レイヤーもできませんのでご注意ください。これは、特定の キースイッチ・レイアウトがある場合にのみお勧めします。

#### **BY VEL. RANGE**

キーボードを強く叩くとスタッカーティシモになるような、インテリジェントなスタッカート・パッチを デザインする際に最適です。

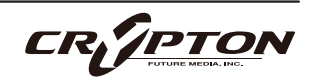

#### **BY MIDI CHANNEL**

シングル・インスタンスをマルチティンバー・インストゥルメントに変え、インストゥルメントは入力さ れたMIDIチャンネルに基づいてアーティキュレーションを変化させます。KONTAKTヘッダでインストゥ ルメントのMIDIチャンネルをOmniにします。これによりMIDIチャンネルごとにインストゥルメントが反 応するようになります。

#### **BY PLAY SPEED**

演奏の速度に応じてアーティキュレーションを切り替えます。選択すると、トリガーの時間範囲をミリ秒 単位で指定するオプションが表示されます。例えば、ノートオフと次のノートオンの時間差が0~250ms のときにfast legatoが作動するよう指定できます。

トリガーを選択すると、トリガーをどのように設定するかを 尋ねられます(右図)。

RIP MAPPING

How should the articulation activate?

ACTIVATE Simply switch to this articulation when the rules are met LATCH Switch to articulation when rules are met. Return to previous after

#### ACTIVATE

条件に合致したとき以降、該当するアーティキュレーシ ョンを継続します。

#### LATCH

条件に合致している間のみ、アーティキュレーションを呼び出します。

各トリガー・オプションには、トリガー・パネルがあり、こ のトリガーをレガート・インターバルにのみ適用するかどう かを指定できます。同じグループ内の他のアーティキュレー ションがすでにアクティブになっている場合にのみ、トリガ ーがアクティブになることを意味します。例えば、ベロシテ

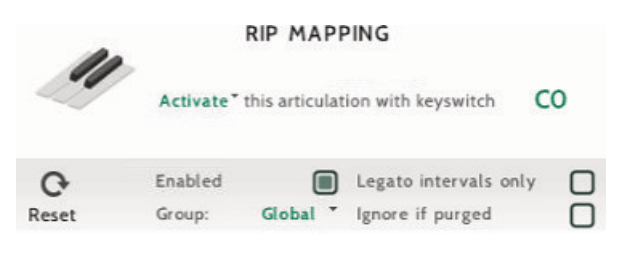

ィ・トリガーをショート・アーティキュレーションのみに適用したり、演奏スピードをレガート・アーティキ ュレーションのみに適用したりすることができます。

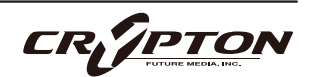

カスタム・トリガーを設定すると、アーティキュレーションの上に小さな白い矢印が表示さ れます。

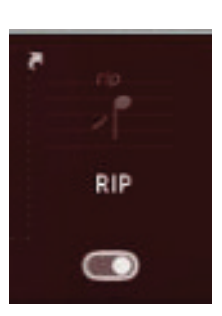

アーティキュレーションを切り替える方法はたくさんありますが、熟練クリエイターほど、 DAWのトラックごとに別々のアーティキュレーションを設定することを好みます。これによ

り、異なるリバーブ・レベルを割り当てたり、ライブ・インストゥルメントと組み合わせて使用できる便利 なステムを書き出すことができます(このように動作させるには、個々のアーティキュレーションのサブフォ ルダからアーティキュレーションをロードするのが最適です)。

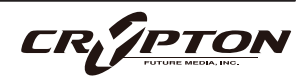

# UIスタイル、キースイッチ設定

既述の歯車アイコン✿をクリックすると、UIスタイルやキースイッチに 関するメニューが表示されます。

(A) UI STYLE (UIスタイル)

新しいUIが少し大きすぎるという方のために、MINIまたはNANOサ イズに「ロールアップ」できる便利な方 法を用意しました。

この設定は、パッチのリロードまたはKontaktの再起動後に製品全体に適用されます。また、すでに作成済みのテンプレートやプロジェクトにも反映されます。

通常のサイズのUIにリセットするには、歯車アイコンをクリックし てUI STYLEのメニューに戻って別のスタイルを選択します。インター フェースは、次の再起動またはリロード時に新しいスタイルに戻り ます。

複数のキースイッチを同時に有効にすることができます。

この設定が利用可能な製品のすべてのパッチに設定を共有するには、ロック・アイコン●をクリックして 閉じます。

C CC32 SWITCHING (CC32スイッチング)

MIDI CC#32を使用してアーティキュレーションの切り替えをコントロールできるようになります。

この設定が利用可能な製品のすべてのパッチに設定を共有するには、ロック・アイコン●をクリックして 閉じます。

|   | UI STYLE        |   |
|---|-----------------|---|
| A | REGULAR         | - |
|   |                 |   |
| B | POLYPHONIC KS   |   |
| C | CC32 SWITCHING  |   |
| D | CREATE DUMMY KS |   |

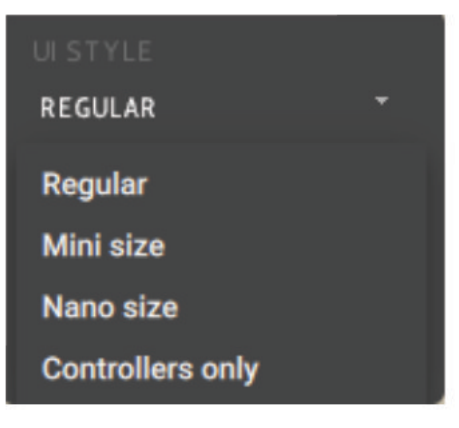

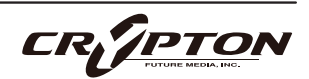

① Create Dummy KS (ダミー・キースイッチの作成)

高度なテンプレート作成のためにダミー・キースイッチという機能が追加されました。これは、パッチ内 のアーティキュレーションをすべて無効化する特別なキースイッチで、キーボードに自由に割り当てられ ます。

ダミー・キースイッチの使用例として、2つのパッチを1つのMIDIチャンネルにマージし、シームレスにア ーティキュレーションを切り替える方法を説明します。

まず、MIDIチャンネル1の"Patch A"を開き、C-2からF-2までのキースイッチを確認します。

次に、同じくMIDIチャンネル1で"Patch B"を開きます。Patch A のキースイッチの範囲がC-2からF-2まででしたので、重複を避 けるため、Patch BのキースイッチをG-2から開始するように変 更しましょう。

ここでダミー・キースイッチの出番です。"Patch B"のパッ チで、設定メニューを開き、「Create Dummy KS」を有効に してダミー・キースイッチ・モードをOnにします。

続いて、Kontaktキーボード上のC-2からF-2までの各ノート をクリックして、赤色のキースイッチに変更します。

設定画面に戻り、「Create Dummy KS」をクリックして無効にする と、ダミー・キースイッチ・モードが解除されます。"Patch A"パッチ でも同じ手順を繰り返し、G-2からD-1までの8つのキースイッチを追 加します。両方のパッチに一致するキースイッチの範囲が設定されま した。

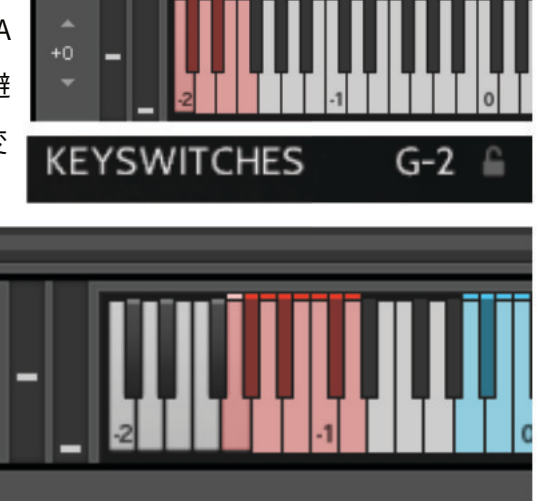

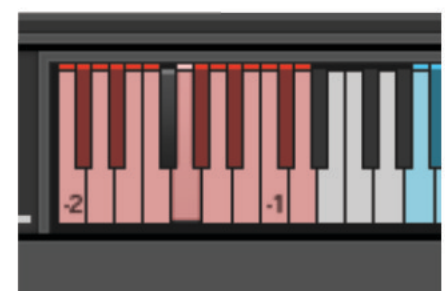

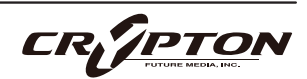

間違えた場合は、KEYSWITCHESをCtrl/command+Shift+クリックすると、パッチのダミー・キースイッ チをリセットできます。

MIDIチャンネル1のC-2からF-2のキースイッチを押すと、"Patch B"パッチのアーティキュレーションが非 アクティブになり、G-2からD-1のキースイッチを押すと、"Patch A"パッチのすべてのアーティキュレーシ ョンが非アクティブになります。

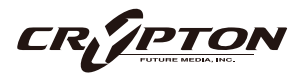

### 付録

### 推奨環境

最新バージョンのKontaktがインストールされていることを確認してください。

すべてのプログラムには、任意のパッチのCPU要求を抑制できるパラメータ・セットが提供されていますが、 今後の快適な動作のためには高速なプロセッサ、十分なメモリ、SSD eSataやUSB3等の高性能な組み合わせ をお勧めします。メモリが多いほどドライブ負荷は軽減されますし、完全な専用ドライブがあれば、メモリ の読み込み量を減らしてロード時間を短縮できます。CPUの速度が速いほど、複雑なスクリプトを処理する 能力も高くなります。

#### PC

Windows 7以降 (最新のサービスパック、32/64ビット)、Intel Core DuoまたはAMD Athlon 64 X2、4GB RAM (最小8GB)を推奨します。

MAC

Mac OS X 10.10以降 (最新のアップデート)、Intel Core 2 Duo、4 GB RAM (最小8GB)を推奨します。

■ ドライブ

USB3、Thunderbolt、またはeSata SSD。AV用途のドライブを販売店にお問い合わせください。

HDDの代わりにSSDドライブを使用すると、システムのパワーが大幅に向上します。シーク時間は 7~9msではなく通常0.1ms未満で、この速度はパッチの全サンプルをパージした状態で実行するのに十 分な速さであり、演奏中のロードすら難なく行えます。また、サンプラーのプリロード・バッファを1/10 に減らせるため、巨大なオーケストラ・パレットを単独のマシンにロードすることができます。

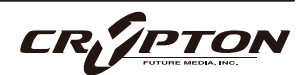

■ ホスト

Kontaktは、ほとんどの一般的なプラットフォームやDAWで快適に動作します。可能な限り最新版をご利 用ください。

メインのDAWが古い、あるいはスペックに制約があり、大きなオーケストラ・パレットにSpitfireを追加 する予定がある場合、ホスト・コンピューター( ReWire経由など )またはスレーブ・デバイス( MIDIや MOL経由など)で、DAWから独立してライブラリを実行することを検討できます。そうすることで、ロー ディング時間が短縮され、DAWがすべてのノートを最大限正確に処理できるようになります。

### KONTAKT EKONTAKT PLAYER

Kontakt Playerは、開発者がライセンス料を支払ったライブラリで動作します。つまり、ユーザーはライブラリとこの再生エンジンをまとめて購入したことになります。

Kontakt Playerは、フロント・パネル上のすべてのサウンドと( 編集可能な ) パラメータにアクセスできま す。また、これらのライブラリにはサイド・パネルに表示されるバナーもあります。

より深くエディットするにはフル・バージョンのKontaktが必要です。すでにKontakt Playerをお持ちで、私 たちのPlayer対応ライブラリを1つでも購入された方は、Native Instrumentsのウェブサイトからフル・バー ジョンのKontaktに割引価格でアップグレードすることができます。詳しくは<u>こちら</u>をご覧ください。

なお、すべてのライブラリがKontakt Playerに対応しているわけではなく、HarpやPiano、Harpsichordなど のようにフル・バージョンのKontaktでのみロードが可能な場合もあります。これらの中にはサイド・パネル にバナーが表示されないものもあり、Kontaktの[Files]ブラウザから読み込むか、Quick Loadウィンドウにお 気に入りとして追加してロードする必要があります。

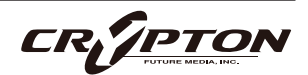

### マイクとミックスの略称

CLOSE: 近接マイク

楽器の近くに最適なフォーカスが得られるように配置された真空管マイクのセレクション。このマイク・ コントロールは明瞭で、時には少し"音の丸み"を加え、単独では距離感が近い、またはポップ・ミュージ ック・スタイルのサウンドを実現する方法となります。

TREE: ツリー

指揮台の上に3本のマイクを設置するデッカツリーを指します。貴重なビンテージのNeumann M50が3 本。これらは、バンドやホールの究極のサウンドを提供するために配置され、各パッチでロードされる デフォルトのマイク・ポジションです。

AMB.: アンビエント

バンドから離れたギャラリー (回廊)の高い位置に設置されたコンデンサー・マイクのセット。このマイク ・ポジションは、バンドにステレオの広がりとルーム・サウンドを大量に与えます。他のマイクとミック スするのも良いですが、LsとRsのスピーカー・センドに送ることで、真のサラウンド情報が得られます。

OUT.: アウトリガー

ツリーの左右に大きく離して配置されたビンテージ・マイクのセット。室内と演奏陣のバランスは同等で すが、ステレオの広がりが広くなります。このマイクの効果は、ツリー・マイクとアンビエント・マイク の中間的なもの。

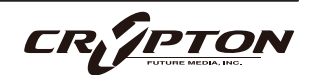

### UACC

旧製品『BML Sable』開発に伴い、楽器やライブラリに含まれる増え続けるアーティキュレーションへのアク セス方法を標準化することが困難になりました。キースイッチやCC#32は十分に機能するものの、セクショ ンや楽器間で一貫性がなく、ビオラをバイオリン・セクションに置き換えるような単純なことさえ一苦労で した。

この問題に対処するため、弊社はインストゥルメントとライブラリ間のアーティキュレーション・コントロ ールを標準化する**UACC**を開発しました。これは、キースイッチのロック・オプション●でOnにし、上記と 同じCCを使用します(同様にカスタマイズ可能)。これにより、各アーティキュレーションに対応する特定の 値にCC#32を設定することで、アーティキュレーションを変更できます。以下は最新(v2)の仕様です。

| Long (sustain) |                            | Legato |                   |
|----------------|----------------------------|--------|-------------------|
| 1              | Generic                    | 20     | Generic           |
| 2              | Alternative                | 21     | Alternative       |
| 3              | Octave                     | 22     | Octave            |
| 4              | Octave muted               | 23     | Octave muted      |
| 5              | Small (1/2)                | 24     | Small             |
| 6              | Small muted                | 25     | Small muted       |
| 7              | Muted                      | 26     | Muted             |
| 8              | Soft (flaut/hollow)        | 27     | Soft              |
| 9              | Hard (cuivre/overb)        | 28     | Hard              |
| 10             | Harmonic                   | 29     | Hramonic          |
| 11             | Temolo/flutter             | 30     | Tremolo           |
| 12             | Tremolo muted              | 31     | Slow (port/gliss) |
| 13             | Tremolo soft/low           | 32     | Fast              |
| 14             | Tremolo hard/high          | 33     | Run               |
| 15             | Tremolo muted low          | 34     | Detache           |
| 16             | Vibrato (molto vib)        | 35     | Higher            |
| 17             | Higher (sultasto/bells up) | 36     | Lower             |
| 18             | Lower (sul pont)           |        |                   |
| 19 Lower muted |                            |        |                   |

| Short |                       | Decorative  |                              |
|-------|-----------------------|-------------|------------------------------|
| 40    | Generic               | 70          | Trill (minor2nd)             |
| 41    | Alternative           | 71          | Trill (major 2nd)            |
| 42    | Very short (spicc)    | 72          | Trill (minor 3rd)            |
| 43    | Very short (soft)     | 73          | Trill (major 3rd)            |
| 44    | Leisurely (stacc)     | 74          | Trill (perfect 4th)          |
| 45    | Octave                | 75          | Multitongue                  |
| 46    | Octave muted          | 76          | Multitongue muted            |
| 47    | Muted                 | 80          | Synced - 120bpm (trem/trill) |
| 48    | Soft (brush/feather)  | 81          | Synced - 150bpm (trem/trill) |
| 49    | Hard (dig)            | 82          | Synced - 180bpm (trem/trill) |
| 50    | Tenuto                | Phrases & I | Dynamics                     |
| 51    | Tenuto Soft           | 90          | FX 1                         |
| 52    | Marcato               | 91          | FX 2                         |
| 53    | Marcato Soft          | 92          | FX 3                         |
| 54    | Marcato Hard          | 93          | FX 4                         |
| 55    | Marcato Long          | 94          | FX 5                         |
| 56    | Plucked (pizz)        | 95          | FX 6                         |
| 57    | Plucked hard (bartok) | 96          | FX 7                         |
| 58    | Struck (col leg)      | 97          | FX 8                         |
| 59    | Higher                | 98          | FX 9                         |
| 60    | Lower                 | 99          | FX 10                        |
| 61    | Harmonic              | 100         | Up (rips/runs)               |
|       |                       | 101         | Downs (falls/runs)           |
|       |                       | 102         | Crescendo                    |
|       |                       | 103         | Decrescendo                  |
|       |                       | 104         | Arc                          |
|       |                       | 105         | Slides                       |
|       |                       | Various     |                              |

Various110Disco up (rips)111Disco down (falls)112Single string (Sul C/G/etc.)

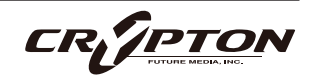

本ライブラリのアーティキュレーションは、多くの特定のアーティキュレーションによって作成された、複雑 なテクスチャーであるため、UACC#32の値は、最初のいくつかの番号 (1から8) に優先的に割り当てられてい ますが、Short playable articulationsは例外で、上記の仕様で指定された通常の値に従います。

#### UACCキースイッチ

UACCキースイッチは、弊社製品およびアップデートの新機能です。ロック・パネル・メニューからUACCキ ースイッチをOnにすると、1つのキースイッチが使用可能になります。上記のUACC仕様を使用し、この<u>キー</u> <u>スイッチのベロシティでアーティキュレーションを切り替え</u>ます。

例えば、ベロシティ70でキースイッチを押すと「Trill (minor2nd)」アーティキュレーションに切り替わり、 ベロシティ56で押すと「Plucked (pizz)」に切り替わります。UACC同様に、これらのベロシティ値を手動で 入力することもできますが、DAWやタブレット・アプリの機能を使う方が簡単です。

UACC KSのUACCに対する主な利点は、キースイッチのノートをピアノロール上で重ねることでアーティキュレーションを重ねられることです。

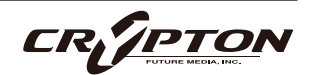

### FAQとトラブルシューティング

- Q: Kontaktライブラリのオフライン認証(オーサライズ)。
  - ▲ 現在すべてのKontaktライブラリは認証に際してネット接続を必要とします。特殊な環境でのご利用につい てはNative Instruments社にお問い合わせください。
- Q: ライブラリがKontaktのLibrariesペインから消えてしまう。

これはKontaktの既知のバグです。サポート・チームにご連絡ください。

Q: "no library found" エラー・メッセージ

新しいライブラリの追加時に、Kontaktで "No Library Found "というエラー・メッセージが表示される場合、購入した製品が "Player"ライブラリでないことが原因です。Kontakt左上のFilesブラウザ経由、またはKontaktウインドウ上にインストゥルメント・ファイルをドラッグして読み込んでください。

Q: KontaktとKontakt Playerの違い

別項参照。

Q: 製品の再ダウンロード方法。

Spitfire Audio Appから行えます。ライブラリ全体のダウンロード、または最新のアップデートの両方を リセットする方法は次の通りです。

- Spitfire Audio Appを開き、アカウントのメール・アドレスとパスワードでログイン。
- 再ダウンロードしたい製品アートワークを選択。
- このページの歯車アイコン なからResetを選択し、Reset Entire Download (フルダウンロードの場合)
  またはLatest Updateを選択。

これで最新のアップデートがリセットされ、再度インストールできるようになります。所有するすべての ライブラリについて、このプロセスを繰り返せます。

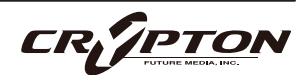

一定時間内にダウンロードをリセットできる回数には制限があります。リセットの制限を超えた場合は、 ご連絡ください。

Q: ダウンロード/インストールの問題。

ダウンロードの過程で問題が発生する場合があります。その場合、以下をご確認ください。

- ドライブのフォーマットがFAT32の場合、4GB以上のファイル・サイズは制限されているため、弊社の大きなダウンロード・ファイルがエラーの原因となります。ドライブを再フォーマットするか、別のドライブを使用してください。PCではNTFS、MacではMac OS Extendedをお勧めします。
- ドライブに空き容量がある場合、各ライブラリの2倍以上の容量を確保してください。これは、ライブラリのダウンロード用スペースと解凍後(つまり実用時)のスペースが必要となるためです。容量の大きなドライブのご利用を推奨します(インストール時に必要なサイズは、該当製品のウェブページに記載されています)。

その他、

- 私たちのライブラリが非常に大きなファイルであるため、Spitfire Audio Appが 圧縮ファイルの展開やド ライブへの配置を行うにあたり長い時間を要することがあります。クラッシュしたのか、ファイルの処理 中かが判断しきれない場合は、インストール開始時に選択したインストール・フォルダにアクセスしてく ださい。すべてが正常に動作している場合は、フォルダ(またはそのサブフォルダの1つ)にさまざまなフ ァイルが表示されます。
- "Download interrupted" (ダウンロードが中断されました)メッセージが表示される場合、IPの変更が原 因である可能性があります。通常、VPNを使用している人や、ダウンロード中に国を跨いで移動した人が このケースに当てはまります。サポート・チケットを取得し、ブロックを解除してもらってください。
- もしダウンロードが止まってしまったり、中断したまま再開されない場合は、<u>spitfireaudio.com/</u> <u>support</u>のサポートチーム(英語)まで、お使いのオペレーティング・システム、お住まいの国、自宅か 職場か、お使いのISP、お使いのコンピュータとインターネットの間にプロキシ・サーバーやファイアウ ォールがあるかどうかを合わせてお知らせください。

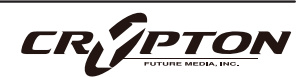

Q: インストゥルメント・ファイルの紛失。

ライブラリを別の場所に移したり、アップデートに失敗したりすると、インストゥルメント・ファイルが 失われることがあります。Spitfire Audio AppあるいはNative Accessで、該当するライブラリを再ダウン ロードすることで問題が解消します。

Q: ダウンロード速度について。

私たちのライブラリはAmazon S3サーバーでホストされており、通常は非常に高速ですが、トラフィック が特に混雑する特定の時間帯に、ISPが接続速度を制限する可能性があります。

混雑の少ない時間帯にダウンロードを実行したままにしておくと充分なダウンロード速度を期待できま す。Spitfire Audio Appのダウンローダーは可能な限り帯域幅を使用し、最速の速度を提供することを目 的としており、ピークに達するまでに数分かかる場合があります。

Q: 複数台のコンピューターへのインストール。

弊社製品には2つのライセンスがあり、メインとモバイルの2台のコンピュータにダウンロード、インスト ールできます。外付けのドライブ経由でライブラリをコピーすることで、簡単に両方のマシンにライブラ リ全体をインストールできます。

Q: 購入前のデモについて

現在、製品のデモは提供していません。

私たちのYoutubeチャンネルにアクセスすると、私たちのすべての製品に関する詳細な情報を含む多くの ウォークスルーを見ることができます!

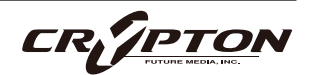

Q: Spitfire Audio Appにライブラリが表示されない。

Spitfire Audio Appにログインして、InstalledにもDownload Readyにも購入済みの製品が表示されない 場合、別のメール・アドレスで購入された可能性があります。過去に購入した他のメール・アドレスを確 認すると、見つからない製品が見つかるかもしれません。そうではなく、数年前に購入された製品である 場合は、サポート・チケットを作成し、お客様のアカウントのメール・アドレスと、紛失した製品に関連 するシリアル番号をお知らせください。また、複数のアカウントを統合して、購入された製品をまとめる ことも可能です。

より多くの情報があればあるほど、迅速な復旧が可能となります!

Q: 製品のアップデート方法。

弊社製品のダウンロードは、Spitfire Audio Appが選択したフォルダにダウンロードされることが大前提 です。弊社製品に最適なファイル・パスはシンプルです。ただし長いファイル・パスを指定した場合はエ ラーの原因となることがあります。サンプル・ドライブ > Spitfire Audioのようなパスが理想です。

またダウンロードやアップデート時、Spitfire Audio配下の実際のフォルダを指定せず、Spitfire Audioフ ォルダ自体を必ず指定してください。

Q: 最新のアップデートの再ダウンロード方法。

Spitfire Audio Appに、ダウンロードをリセットする機能が追加されました。

- Spitfire Audio Appを開き、アカウントのメール・アドレスとパスワードでログイン。
- 再ダウンロードしたい製品アートワークを選択。
- このページの歯車アイコン なからResetを選択し、Reset Entire Download (フルダウンロードの場合)
  またはLatest Updateを選択。

これで最新のアップデートがリセットされ、再度インストールできるようになります。

他のアップデートについても、このプロセスを繰り返すことができます。

Spitfire Audio Appにダウンロードをリセットするオプションが表示されない場合は、<u>spitfireaudio.com/</u> <u>info/library-manager/</u>から最新版のアプリをダウンロードしてください。

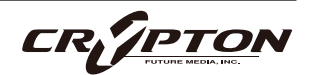

Q: ダウンロード・リンクがなかなか送られてこない。

当社では、すべての注文はまず不正チェック処理を経由しており、処理に20分ほど要します(ブラック・ フライデーなどの繁忙期には1時間ほどかかることもあります )。この段階で注文が引っかかった場合、 手動で注文チェックを行うため、注文処理は最大で24時間遅れる場合があります。

ご注文後、すぐに送付される注文確認メールは、お客様のご注文が弊社システムに正常に記録され、お支 払いが正常に行われたことを確認するものです。サポートにご連絡いただく前に、迷惑メール・フォルダ のご確認もお忘れなく。

Q: 異なるOS間でのデータの転送。

私たちのライブラリはすべて、PCとMacの両方で互換性があります (Kontaktの中で動作するため)。

PCまたはMacのどちらでダウンロードしても、もう一方のオペレーティング・システムに移行する必要が ある場合は動作します。移行したいライブラリを外付けHDDにコピーしてから、もう一方のマシンにコピ ーすることをお勧めします。

Q: "samples missing"のエラー・メッセージ

ライブラリを移動したり、アップデートに失敗したりすると、サンプル・ファイルが失われる場合があり ます。また、必要な空き容量の不足したドライブにライブラリをインストールした場合にも、このエラー が表示されることがあります。このような場合、ライブラリを再ダウンロードすることで解消する場合が ありますが、根本的な問題解決にあたっては前述の「Q:ダウンロード/インストールの問題」を参照して ください。

Q: Mac OSX 10.9以前でのダウンロード

本製品のインストールに必要なSpitfire Audio Appは、Mac OSX 10.10以降にのみ対応しています。

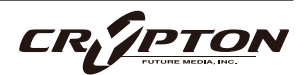

Q: DEMOモードで開くインストゥルメント。

[DEMO]ボタンが表示され、パッチがタイムアウトする場合は、Kontakt Playerソフトウェアで非対応ラ イブラリを実行しようとしていることを意味します。私たちのPlayerライブラリは、お客様に代わってラ イセンス料を支払っているため、フルバージョンのKontaktを必要としません。

ただし弊社のPlayerライブラリをお持ちの場合、Kontaktのフルバージョンの割引を受けることができま すので、導入をご検討ください。

▲ 本サービスは予告なく終了する場合があります。

Q: Batch Resaveについて。

これを行う理由は2つあります。1つ目は、パッチの読み込みを高速化すること、2つ目は、パッチを読み 込むたびに探す必要がないように、足りないサンプルを見つけて情報の補正を行うことです。処理時にも しKontaktのクラッシュが起こるようであれば、処理負荷を軽減するためサブフォルダーごとに小分けに 処理してください。

Q: コレクションの購入方法。

弊社のサイトでは、ユーザーが既にお持ちの製品を確認した上でチェックアウト時に金額を差し引きま す。念のため、製品購入後の確認画面には必ず目を通してください。

Q: 商品のシリアル番号の紛失。

Eメールを紛失してしまい、過去のシリアル番号を探すのに苦労することがあります。Spitfire Audioのサ イトにログインすると、ユーザーの保有製品のすべてのシリアル・ナンバーが表示されます。もしお探し のシリアル・ナンバーが見当たらない場合は、<u>サポート</u>(英語)までご連絡ください。

CR/PTO

#### Q: バグを発見しました。

バグを発見された場合は、関連する情報を添えてご連絡(英語)ください。

- 見つけたバグの説明
- バグが発生しているスクリーン・キャスト (ビデオ)、またはオーディオの例
- プリセット名やライブラリ名など情報が詳細であるほど、問題の真相を究明するのに役立ちます。
- Q:NCW圧縮フォーマットとは。

これはNative Instrumentの新しいロスレス圧縮サンプル・フォーマットで、サンプル・データ・プール を約55%削減することに成功しています。

Q: 払い戻し/返品ポリシーについて。

ダウンロード/インストール・プロセスを完了しておらず、14日以内に購入された場合は、返金/返品が 可能です。まだシリアル番号を登録していない場合であってもインストールを完了された場合、返金と返 品をお受けできません ( 使用許諾契約をご確認ください ) 。ハードディスク・ドライブのご注文の返金 は、ドライブが弊社から発送される時点まで可能です。これは通常、ご注文から数日を要します。

Q: パスワードを忘れてしまいました。

パスワードをお忘れの場合は、<u>spitfireaudio.com/my-account/login/</u>の[forgot your password?](または これに該当する日本語表記) をクリックしてください。もし過去に2つ以上のアカウントの統合を依頼し たが忘れてしまった場合、統合を依頼されたメール・アドレスでパスワードの再発行が機能しない可能性 があります。この場合は、お名前と、弊社が知っていると思われるメールアドレスをサポートまでご連絡 ください。

Q: VEP - コントロール、GUIの表示

Vienna Ensemble Pro ( VEP ) のインスタンスをシーケンサーにconnect ( 接続 ) してMIDIを送る必要があ ります。VEPを実際に接続して起動することで、KontaktはGUIの描画を含むインストゥルメントのセット アップを完了します。

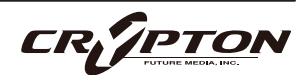

#### Spitfire Swarms 日本語マニュアル

2025 ©Crypton Future Media, Inc. 2025 ©Spitfire Audio Holdings Limited All Rights Reserved.

本書の一部またはすべてを、Spitfire Audio Holdings Limited、またその日本総代理店であ るクリプトン・フューチャー・メディア株式会社に無断で複写、複製、転載、翻訳する事を 禁じます。内容は予告無しに変更される場合があります。本書に記載されている会社名、商 品名、製品名は、各社の商標または登録商標です。

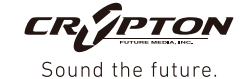

**国内販売元: クリプトン・フューチャー・メディア株式会社** ホームページ: https://www.crypton.co.jp/